# Guide de démarrage rapide

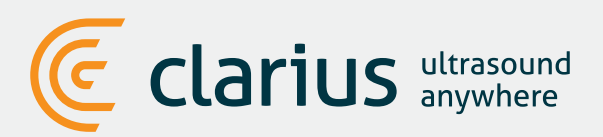

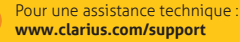

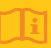

Veuillez lire le manuel d'utilisateur du Scanner Clarius Ultrasound pour les instructions complètes, le glossaire des symboles et les informations de sécurité.

# 1 Téléchargement de l'App Clarius sur l'App Store ou le Google Play Store

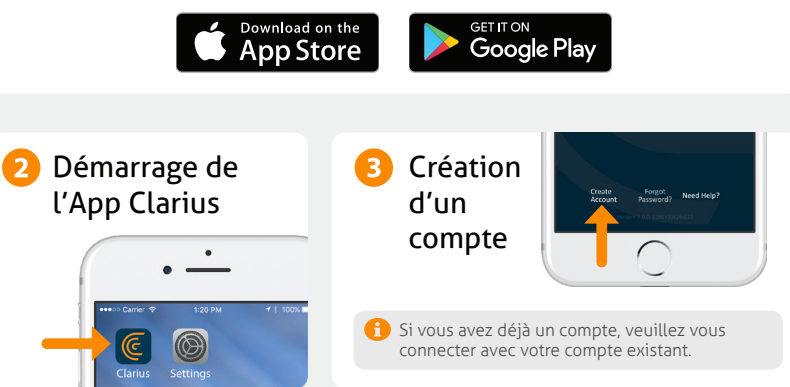

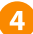

## Insertion de la batterie

Une fois que l'application Clarius est téléchargée sur votre tablette/smartphone, retirez le film de protection de la batterie et insérez-la complètement. Le voyant de l'échographe clignote en bleu, puis en vert, puis s'éteint ; l'échographe est en veille, en attendant le démarrage de l'application.

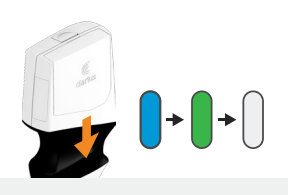

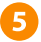

# 5 Appropriation de l'échographe

Vérifiez que votre tablette/smartphone soit connecté à Internet. Votre scanner disponible pour la l'appropriation met environ une minute à apparaître dans l'application.

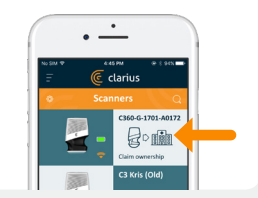

## 6 Création ou sélection d'un établissement

Une fois votre échographe approprié, l'application vous demande de créer un nouvel établissement ou de sélectionner un établissement déià connecté à votre compte.

# 7 Sélection de l'échographe

Sélectionnez votre nouvel échographe dans la liste.

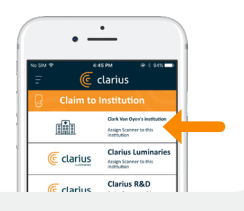

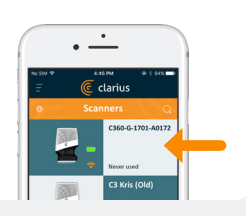

# Vérification de l'icône de connexion

L'application Clarius est connectée au scanner lorsque la roue de statut arrête de tourner.

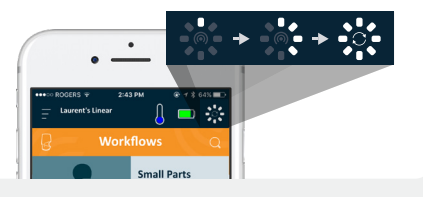

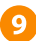

# Passage vers le réseau Wi-Fi Direct de l'échographe

Une fois la configuration initiale effectuée, votre échographe Clarius se connecte automatiquement à votre tablette/smartphone lors de l'insertion suivante de la batterie. Pour une performance optimale, il est conseillé d'utiliser un appareil compatible avec le Wi-Fi 5 GHz.

#### iOS\*

iOS 11 et versions ultérieures affiche un message à chaque démarrage de l'échographe. Il vous suffit de cliquer sur le bouton "Rejoindre" pour que votre échographe se connecte.

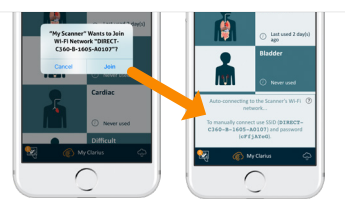

Un message s'affiche à l'écran pour confirmer la connexion automatique.

Android

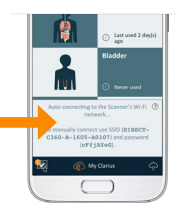

\*REMARQUE : pour iOS 10 ou versions antérieures, les utilisateurs doivent suivre la méthode de configuration manuelle décrite sur www.clarius.com/wifi. L'iPhone 4s n'est compatible avec le Wi-Fi 5 GHz.

Problèmes de connexion ? Essayez la méthode de configuration manuelle décrite ici : www.clarius.com/wifi

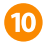

# 10 Démarrage de l'échographe

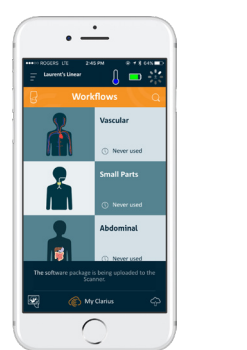

Sélectionnez le type

d'examen dans la liste

Cliquez sur le bouton en forme de flocon de neige pour afficher l'écran d'imagerie en temps réel

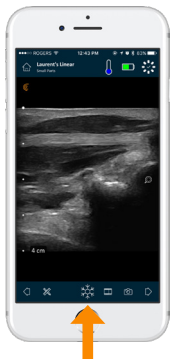

Saisissez les données des patients

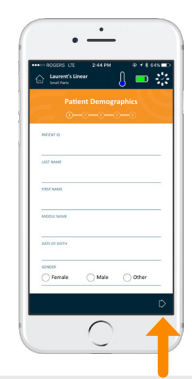

Découvrez les fonctionnalités de base sur www.clarius.com/tutorials

# Téléchargement des mises à jour

Dans certains cas, le système vous demande de mettre le logiciel de votre échographe à jour. Il vous suffit d'appuyer sur **Mise à jour** pour continuer.

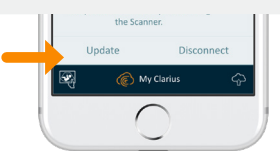

# Pendant une mise à jour

Le voyant du scanner commence à clignoter en bleu, puis en violet pendant la mise à jour du logiciel. Ne retirez pas la batterie pendant la mise à jour.

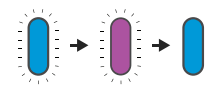

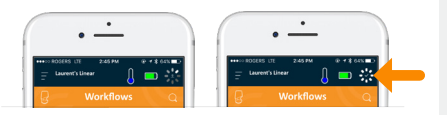

Un voyant violet s'affiche également en haut à droite de l'écran. Une fois la mise à jour terminée, le voyant du scanner devient bleu et la connexion se rétablit automatiquement.

Après la mise à jour, il se peut que vous deviez vous reporter à l'étape 9 pour rétablir la connexion.

# **Conseils pratiques**

Effectuez une recherche facile dans notre base pour découvrir des conseils pratiques sur la configuration et l'utilisation de l'échographe Clarius et de Clarius Cloud.

www.clarius.com/faq

# **Appareils compatibles**

L'échographe Clarius fonctionne avec les appareils iOS et Android. Pour consulter une liste des appareils actuellement compatibles, veuillez visiter :

#### www.clarius.com/devices

# Manuels d'utilisation

### Copie imprimée

Pour obtenir une copie imprimée du manuel d'utilisateur du Scanner Clarius Ultrasound sans frais supplémentaires, ou si vous avez des questions sur l'un des éléments du paquet, veuillez contacter le support technique Clarius.

## Copie numérique

La dernière version du manuel d'utilisateur du Scanner Clarius Ultrasound est disponible sur www.clarius.com/manuals. Téléchargez-la pour la visualiser sur n'importe quel appareil.

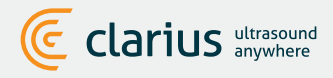

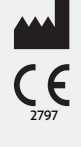

### Fabriqué par :

Clarius Mobile Health 350-3605 Gilmore Way Burnaby, BC, V5G4X5, Canada hello@clarius.com Téléphone: +1.778.800.9975 www.clarius.com

Ce dispositif est conforme à la partie 15 des Règles de la FCC. L'utilisation est soumise aux deux conditions suivantes : (1) cet appareil ne doit pas provoquer d'interférences nuisibles, et (2) cet appareil doit accepter les interférences reçues, y compris celles susceptibles de provoquer un dysfonctionnement. Ce produit a prouvé sa conformité à la directive CEM dans des conditions comprenant l'utilisation de periphériques conformes. Il est important que vous utilisiez des périphériques conformes afin de réduire la possibilité de provoquer une interférence avec les tadios, les télévisions et les autres appareils électroniques.

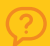

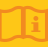